# 仕様変更のお知らせ

# IC-7610/IC-7610M Version 1.40

仕様変更に伴い、下記のように本製品の機能が変更になりました。

# 追加 DPD機能

DPD(デジタル・プリディストーション)機能が追加されました。 本製品で送信する電波(運用モード:SSB/SSB-DATA/AM/ AM-DATA)のひずみを低減できます。

また、IC-PW2(弊社製リニアアンプ)のエキサイターとして使用時は、RFパワーアンプで発生するひずみも低減されます。

# ◇DPD機能の使用形態について

DPD機能には、2とおりの使用形態があります。

#### ◎本製品だけで使用する

- IC-PW2を接続時、リニアアンプOFF(スルー状態)でDPD 機能を使用する場合も該当します。
- ◎本製品をIC-PW2のエキサイターとして運用時に使用する IC-PW2を接続時、リニアアンプONで使用する形態です。

# ◇DPD機能を使用するには

- 使用形態ごとに、各運用バンドのDPD調整\*が必要です。
- ★FPGA内のALC回路基準電圧とゲインの調整をすることで、 FPGA後段にあるALC回路のゲインの急激な変動が最小限 に抑制され、最適なひずみ補正ができます。
- ※再調整は必要ありませんが、経年による特性の変化により調 整がずれることもあります。

定期的な再調整をおすすめします。また、IC-PW2を取り替 えたときなどは、再度、DPD連動調整が必要です。

# ◎本製品のDPD調整をする前に

- ダミーロード(疑似負荷:50Ω)を本製品のアンテナコネ クターに接続してください。
  - ※SWRが1.5以上のときは、DPD調整ができないことが あります。
- ●本製品の内蔵チューナーは、OFFにしてください。
- ●IC-PW2を接続している場合は、取りはずしてください。
- ◎本製品をIC-PW2に接続してDPD連動調整をするには
  - あらかじめ本製品のDPD調整を完了させてから、IC-PW2 (ALC調整済み)に接続してください。
     ※IC-PW2のALCと本製品のDPDが未調整の場合、DPD 連動調整ができません。
  - 耐入力電力に十分余裕のあるダミーロードをIC-PW2のアンテナコネクターに接続してください。
     ※本製品、およびIC-PW2のSWRが1.5以上のときは、 DPD調整ができないことがあります。
  - DPD連動調整、および使用中は、IC-PW2とDPDフィー ドバック用同軸ケーブル(別売品: OPC-2501)で接続し てください。

※詳しくは、IC-PW2の取扱説明書をご覧ください。

# ◇DPD調整画面について

「DPD調整」画面は、セットモードで表示されます。

MENU ≫ SET > DPD調整

| DPD調整             | 1/1 |
|-------------------|-----|
| IC-7610単体調整       |     |
| IC-PW2連動調整 (200V) |     |
| IC-PW2連動調整 (100V) |     |
|                   |     |

#### IC-7610単体調整

本製品のDPD調整をするとき、DPD調整バンドの選択と各バンドの単体調整状況が表示されます。

#### IC-PW2連動調整(200V)

IC-PW2(AC200V時)とのDPD連動調整をするバンドの選択と各 バンド(1kW/500W時)の連動調整状況が表示されます。 ※IC-PW2で選択された最大出力電力で調整が開始されます。 ※IC-PW2未接続の場合は、連動調整当時状況が表示されます。 ※DPD連動調整をする前に、IC-7610単体調整が必要です。

#### IC-PW2連動調整(100V)

IC-PW2(AC100V時)とのDPD連動調整をするバンドの選択と各 バンド(500W時)の連動調整状況が表示されます。 ※IC-PW2未接続の場合は、連動調整当時状況が表示されます。 ※DPD連動調整をする前に、IC-7610単体調整が必要です。

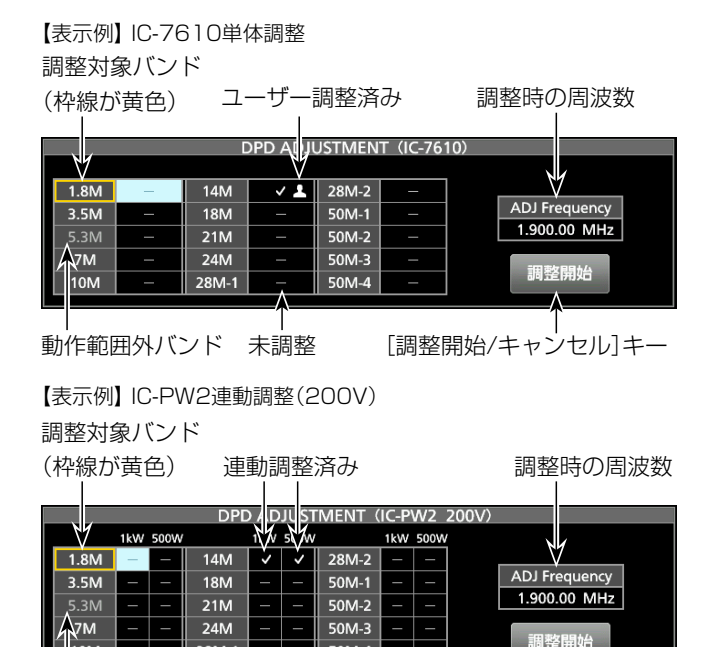

50M-4

28M-1

ом

# 追加 DPD機能

# ◇DPD機能の単体調整

DPD機能で運用するバンドのDPD単体調整をします。

- 1. 「DPD調整」画面を表示させます。
- 2. 「IC-7610単体調整」をタッチします。
- 「調整画面に移動しますか?」のダイアログが表示されます。
  3. [はい]をタッチします。
- 「DPD ADJUSTMENT (IC-7610)」画面が表示されます。
- [▲]/[▼]をタッチして、DPD調整するバンドを選択します。(例:14M選択時)

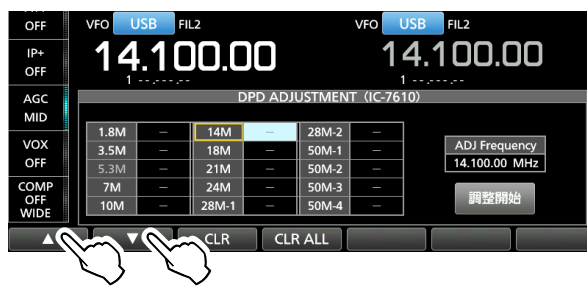

• DPD調整時の周波数が表示され、適切な運用モードに内部 で切り替わります。

\*\* DPD調整時、周波数変更やアンテナコネクターの切り替えを しても調整値に影響しません。

周波数変更については、「DPD調整バンドの周波数範囲について」(P.4)をご覧ください。

5. ダミーロードを接続しているアンテナコネクターがアンテ ナメモリーと異なるときは切り替えます。

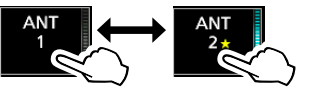

6. [調整開始]をタッチします。

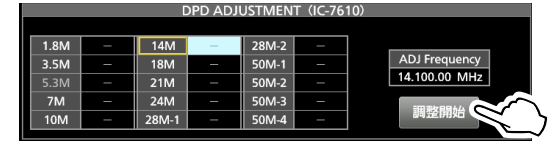

- 「調整を開始します。」が表示されます。
- [OK]をタッチします。
   ※自動的に最大出力で送信状態(最大30秒)になります。
   ※送信出力が低いときは、「RF POWER 100%で送信します。
   よろしいですか?」が表示されますので、[はい]をタッチします。
  - 送信中は、[調整開始]のキーが[キャンセル]に切り替わり ます。
  - 「調整が完了しました。」が表示され、調整が完了したバンド
     に
     ば
     ば
     ば
     ば
     ば
     ば
     ば
     ば
     ば
     ば
     ば
     ば
     ば
     ば
     ば
     ば
     ば
     ば
     ば
     ば
     ば
     ば
     ば
     ば
     ば
     ば
     ば
     ば
     ば
     ば
     ば
     ば
     ば
     ば
     ば
     ば
     ば
     ば
     ば
     ば
     ば
     ば
     ば
     ば
     ば
     ば
     ば
     ば
     ば
     ば
     ば
     ば
     ば
     ば
     ば
     ば
     ば
     ば
     ば
     ば
     ば
     ば
     ば
     ば
     ば
     ば
     ば
     ば
     ば
     ば
     ば
     ば
     ば
     ば
     ば
     ば
     ば
     ば
     ば
     ば
     ば
     ば
     ば
     ば
     ば
     ば
     ば
     ば
     ば
     ば
     ば
     ば
     ば
     ば
     ば
     ば
     ば
     ば
     ば
     ば
     ば
     ば
     ば
     ば
     ば
     ば
     ば
     ば
     ば
     ば
     ば
     ば
     ば
     ば
     ば
     ば
     ば
     ば
     ば
     ば
     ば
     ば
     ば
     ば
     ば
     ば
     ば
     ば
     ば
     ば
     ば
     ば
- 8. 未調整のバンドでもDPD機能を使用する場合は、手順4~ 7の操作を繰り返して調整します。

# ◇DPD連動調整

あらかじめ左記の手順で、IC-7610単体調整が完了してから、 以下の手順で、IC-PW2とのDPD連動調整をします。

- IC-PW2をAC200Vで接続時は、IC-PW2をDPD調整する最大出力電力(1kW/500W)に切り替えます。
   ※運用する出力電力でDPD調整してください。(例:1kW時)
- 2. 本製品の「DPD調整」画面を表示させます。
- 3. 「IC-PW2連動調整(200V)」をタッチします。
- 「調整画面に移動しますか?」のダイアログが表示されます。
   ※IC-PW2をAC100Vで接続時は、「IC-PW2連動調整(100V)」
   をタッチします。
- 4. [はい]をタッチします。
  - 「DPD ADJUSTMENT (IC-PW2 200V)」画面が表示され ます。(例:「IC-PW2連動調整(200V)」時)
- [▲]/[▼]をタッチして、DPD連動調整するバンドを選択します。(例:14M、1kW選択時)

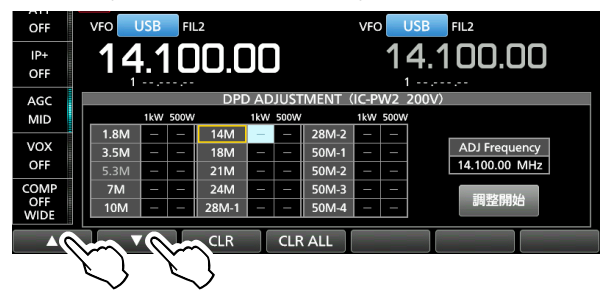

- DPD連動調整時の周波数が表示され、適切な運用モードに 内部で切り替わります。
- ※選択したバンドと周波数が、IC-PW2と同期されていること を確認します。
- \*\*DPD連動調整時、周波数変更やアンテナコネクターの切り替 えをしても調整値に影響しません。
- 6. IC-PW2の**TX**(送信)表示側のRF入力コネクターと接続 された本製品のアンテナコネクターに切り替えます。

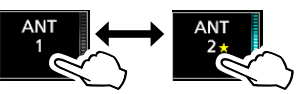

- IC-PW2のアンテナコネクターは、ダミーロードを接続しているアンテナコネクターに切り替えます。
- 8. [調整開始]をタッチします。

| DPD ADJUSTMENT (IC-PW2 200V) |                            |   |       |   |   |       |   |   |   |               |    |
|------------------------------|----------------------------|---|-------|---|---|-------|---|---|---|---------------|----|
|                              | 1kW 500W 1kW 500W 1kW 500W |   |       |   |   |       |   |   |   |               |    |
| 1.8M                         | -                          | - | 14M   | - | — | 28M-2 | - | - | 1 |               |    |
| 3.5M                         | -                          | - | 18M   | - | - | 50M-1 | - | - | 1 | ADJ Frequency |    |
| 5.3M                         | -                          | - | 21M   | - | - | 50M-2 | - | - | 1 | 14.100.00 MHz |    |
| 7M                           | -                          | - | 24M   | - | - | 50M-3 | - | - | 1 |               | Υ. |
| 10M                          | -                          | - | 28M-1 | - | - | 50M-4 | - | - | 1 | 調整開始          | Y  |

- 「出力電力1kWで送信します。よろしいですか?」が表示されます。
- 9. [はい]をタッチします。
  - 「調整を開始します。」が表示されます。
- 10. [OK]をタッチします。
  - エキサイターが自動的に送信状態になり、[調整開始]のキーが[キャンセル]に切り替わります。
  - 「調整が完了しました。」が表示され、調整が完了した出力電力のバンドに ✓ が表示されます。
- 11. 未調整のバンドでもDPD機能を使用する場合は、手順4~ 9の操作を繰り返して調整します。

# 追加 DPD機能

# ◇DPD調整値の消去

DPD調整値は、調整時の画面から消去できます。

※消去範囲は画面ごとに異なり、IC-PW2が未接続の状態でも DPD連動調整時の調整値を消去できます。

# ◎IC-7610単体調整とDPD連動調整(100V/200V)の調整 値を一括消去するには

[DPD ADJUSTMENT (IC-7610)] 画面で、下記の各メ ニューキーを操作します。

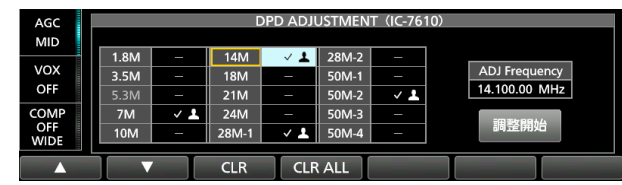

# 【各メニューキーの動作】

| キー      | 動作                                                          |
|---------|-------------------------------------------------------------|
| ▲、▼     | バンドの選択([CLR]キー操作時有効)                                        |
| CLR     | 選択中のバンドに登録されたIC-7610単体調整と<br>DPD連動調整(100V/200V)の調整値を一括消去    |
| CLR ALL | IC-7610単体調整とDPD連動調整(100V/200V)<br>の調整値(1kW/500W:全バンド分)を一括消去 |

#### ◎DPD連動調整(200V)の調整値だけを消去するには

「DPD ADJUSTMENT (IC-PW2 200V)」画面で、下記の 各メニューキーを操作します。

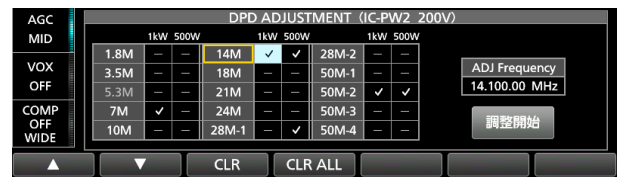

#### 【各メニューキーの動作】

| キー  | 動作                           |
|-----|------------------------------|
| ▲、▼ | バンドの選択([CLR]キー操作時有効)         |
|     | 選択中のバンドに登録されたDPD連動調整(200V)   |
| ULN | の調整値(1kW/500W)だけを消去          |
|     | DPD連動調整(200V)の調整値(1kW/500W:全 |
|     | バンド分)をすべて消去                  |

#### ◎DPD連動調整(100V)の調整値だけを消去するには

「DPD ADJUSTMENT (IC-PW2 100V)」画面で、下記の 各メニューキーを操作します。

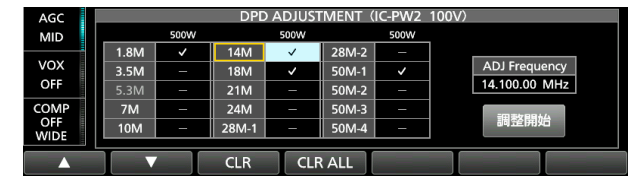

#### 【各メニューキーの動作】

| キー      | 動作                                            |
|---------|-----------------------------------------------|
| ▲、▼     | バンドの選択([CLR]キー操作時有効)                          |
| CLR     | 選択中のバンドに登録されたDPD連動調整(100V)<br>の調整値(500W)だけを消去 |
| CLR ALL | DPD連動調整(100V)の調整値(500W:全バンド<br>分)をすべて消去       |

# ◇DPD機能の切り替え

# 《MODE》 SSB/SSB-DATA/AM/AM-DATA

DPD機能の調整後、DPD機能の切り替えができます。

- 1. **MENU**を押します。
- 2. [DPD]をタッチします。
  - ※IC-PW2接続時も、本製品の操作だけで切り替わります。
     ※DPD未調整のバンド、およびFM/FM-DATA/CW/RTTY/ PSK選択時は、OFF(固定)になります。
  - ※DPD調整済みバンドの場合でも、運用周波数がDPD調整周波 数範囲外のときは、OFF(固定)になります。
  - \*\*DPD機能を使用中は、本製品の送信信号レベルを監視しながら フィードバック補正をしていますので、本製品のALCメーター の振れがALCゾーンを超えないレベルに調整してください。 ALCゾーンを超えると、補正値の異常を検出して補正が停止 されます。

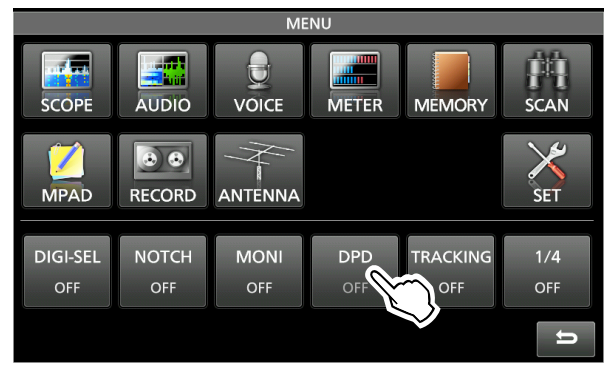

# ◇DPD調整値の保存と読み込み

DPD調整値は、ほかの設定データといっしょにSDカードや USBメモリーに保存できます。

設定データ読み込み時は、「ロードオプション」画面でDPD調 整値を選択できます。

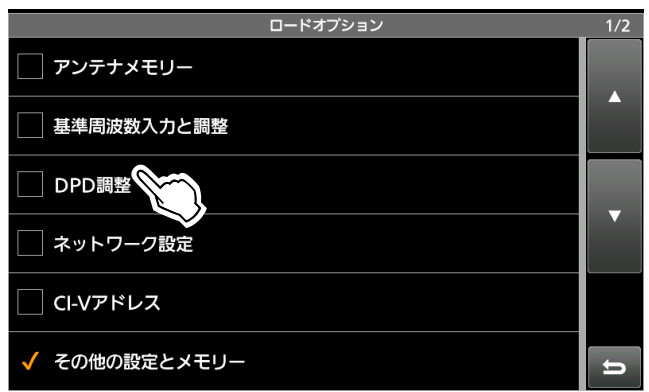

# 追加 DPD機能

#### ◇DPD調整バンドの周波数選択範囲について

下表は、DPD調整時に選択できる各バンドの周波数範囲です。 調整時の周波数を変更する場合は、本製品の定格に記載する送 信周波数範囲内で選択してください。

※本製品の「ユーザーバンドエッジ」画面で、バンドエッジを変 更している場合でも、周波数選択範囲に影響しません。

| 調整バンド | 周波数選択範囲                      |
|-------|------------------------------|
| 1.8M  | 0.030.000 ~ 1.999.999        |
| 3.5M  | 2.000.000 ~ 3.999.999        |
| 7M    | 5.800.000 ~ 7.999.999        |
| 10M   | 8.000.000 ~ 11.999.999       |
| 14M   | 12.000.000 ~ 14.999.999      |
| 18M   | $15.000.000 \sim 18.999.999$ |
| 21M   | 19.000.000 ~ 21.999.999      |
| 24M   | 22.000.000 ~ 24.999.999      |
| 28M-1 | 25.000.000 ~ 28.999.999      |
| 28M-2 | 29.000.000 ~ 29.999.999      |
| 50M-1 | 30.000.000 ~ 50.999.999      |
| 50M-2 | 51.000.000 ~ 52.000.000      |
| 50M-3 | 52.000.001 ~ 52.999.999      |
| 50M-4 | 53.000.000 ~ 60.000.000      |

# 追加 設定項目

次の項目がセットモードの機能設定に追加されました。

- ◇ IC-PW2 デュアル接続モード
- MENU ≫ SET > 機能設定

# IC-PW2 デュアル接続モード

(初期設定:**OFF**)

本製品1台をIC-PW2のRF入力コネクター(INPUT 1とINPUT 2) に接続して運用時、運用バンドや周波数を連動させる設定です。

- OFF : 連動しない(IC-PW2を接続しない)
- ON : 連動する
- ※IC-PW2を接続しない場合は、必ず「OFF」で使用してください。 「ON」のときは、IC-PW2と連動させるため、本製品のアンテナ切 り替え操作などが制限されます。

# 追加 IC-PW2との連携強制チューン動作

IC-PW2の強制チューニング操作と同時に本製品が自動的に送 信状態となり、IC-PW2の強制チューニングを開始できます。 ※強制チューニング中は、メーターの切り替えができます。 ※本製品の「**TUNER**」を短く押すと、連携強制チューンが中断さ れ、TUNERランプが点滅(赤色)から消灯に切り替わります。

# 追加 送信インターロック制御

送信インターロック制御に対応(本製品)した2台の弊社製エキ サイターをIC-PW2に接続してSO2R運用中に、2台のエキサ イターが同時送信状態になることを防止します。

※IC-PW2のINPUTランプが消灯、または緑色に点灯中のRF 入力コネクターに接続された本製品に送信禁止(TX Inhibit) の制御コマンドが設定されると、「INH」が表示されます。 送信操作をすると、「送信インヒビット中」が表示され、送信 されません。

送信禁止中 送信操作をしたときの表示

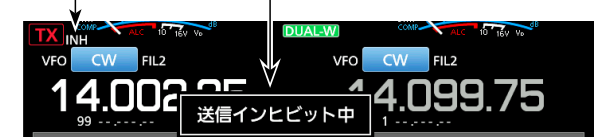

# 追加 CI-Vコマンド(補足説明書)

仕様変更に伴い、CI-Vコマンドが追加されました。 ※「\*」マークの項目は、読み込み/書き込みができます。

| コマンド | 1  | ナブ   | データ   | 動作                                   |
|------|----|------|-------|--------------------------------------|
| 16*  | 66 |      | 00/01 | TX Inhibit(送信禁止)の設定                  |
|      |    |      |       | *00=0FF、01=0N                        |
|      | 67 |      | 00/01 | DPD機能の設定<br>※00=OFF、01=ON            |
| 1A*  | 05 | 0310 | 00/01 | IC-PW2 デュアル接続モードの設定<br>※00=OFF、01=ON |

V1.30

# 仕様変更のお知らせ

IC-7610/IC-7610M Version 1.30

# 仕様変更に伴い、下記のように本製品の機能が変更になりました。

# 追加 スコープ機能のスクロールモード

スコープ機能にスクロールモードが追加になりました。 周波数スパン(表示範囲)を一時的に固定して、スパン内の信号 を表示します。

受信周波数が画面外に移動すると、周波数スパン(表示範囲)の上限/下限周波数がスクロールして表示周波数範囲を切り替えます。 スクロールモードは、センターモードから表示するSCROLL-Cと、 FIX(固定)モードから表示するSCROLL-Fがあります。

※スコープ機能の[SPAN]、または[EDGE]を操作したときなどに、 設定値が約1秒大きく表示されるようになりました。

- 「SPECTRUM SCOPE」画面を表示させます。
   MENU ≫ SCOPE
- [CENT/FIX]を長く(約1秒)タッチして、スクロールモード 表示に切り替えます。(例:MAINバンド) ※マウスでの操作は、マウスポインターをモード(CENTER、 FIX)表示上に合わせて、左ボタンを押したままにするとスクロー ルモード表示に切り替わります。

センターモード→スクロールモードの場合

センターモードから切り替えると、SCROLL-Cが表示されます。 ※センターモードと同様に、[SPAN]の操作ができます。

FIXモード→スクロールモードの場合 FIXモードから切り替えると、SCROLL-Fが表示されます。 ※FIXモードと同様に、[EDGE]の操作ができます。

3. [CENT/FIX]を短くタッチすると、操作前のモードに戻りま す。

※スクロールモードで設定した周波数スパンのまま表示されます。 ※SCROLL-F表示でエッジを切り替えたあと、FIXモードに戻っ たときは、SCROLL-F表示のとき設定したエッジのまま表示さ れます。

また、現在の周波数がスコープの表示範囲外のときは、画面 上部の左右に「((」(周波数が低い)、または「))(高い)が表示さ れます。

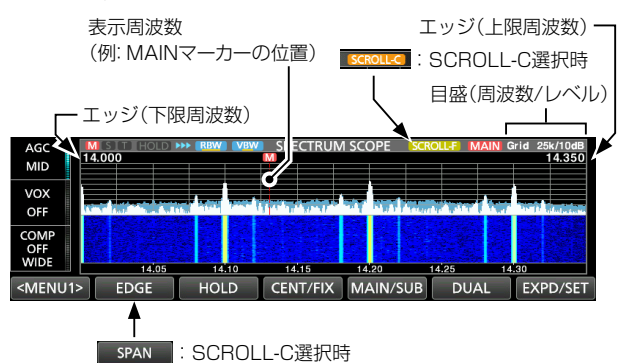

# ◇スコープ設定の項目名の変更

「スコープ設定」画面の設定項目名が、「マーカー位置(FIX モード)」から「マーカー位置(FIX モード / スクロールモード)」に変更 されました。 ※スクロールモード時でもマーカー位置を設定できるようになり ました。

# ◇スコープ設定のFIXエッジ(No.4)を追加

「スコーブ設定」画面のFIXエッジが、バンドごとに3組までありましたが、No.4が追加され、4組になりました。 (CI-Vコマンド:27 1Eも変更されました。: P.4参照)

# ◇スコープのリファレンスレベルをバンドごとに記憶

「SPECTRUM SCOPE」画面で調整したリファレンスレベルを バンドごとに記憶できるようになりました。

# ◇スコープ画面を解除する操作の追加

スコープ画面を表示中に、M.SCOPEを長く(約1秒)押すと、ス コープ画面を解除できるようになりました。

# 変更 データモード受信時のトーン設定

データモードで受信したときに、セットモードの受信トーンコント ロールが、常に初期設定で動作するようになりました。

(MENU) ≫ SET > トーンコントロール/送信帯域幅 > 受信

| 受信HPF/LPF | (初期設定:)  |
|-----------|----------|
| 受信音質(低音)  | (初期設定:0) |
| 受信音質(高音)  | (初期設定:0) |

# 変更 セットモード

セットモードの機能設定で、次の項目が変更されました。

# ◇基準周波数調整

基準周波数調整の設定値を小数点第一位まで表示するように変 更されました。

[MENU] ≫ SET > 機能設定 > 基準周波数調整

#### 基準周波数調整

基準周波数を調整します。

• 設定範囲:0.0%~100.0%

# 変更 CI-Vコマンド(補足説明書)

仕様変更に伴い、CI-Vコマンドが追加/変更されました。 ※「\*」マークの項目は、読み込み/書き込みができます。

| コマンド | 1  | ナブ   | データ     | 動作                                                |
|------|----|------|---------|---------------------------------------------------|
| 1A*  | 05 | 0169 | 00/01   | スコープ設定 ― マーカー位置                                   |
|      |    |      |         | (FIXモード/スクロールモード)の設定                              |
|      |    |      |         | ※00=フィルターセンター                                     |
|      |    |      |         | 01=キャリアポイント                                       |
|      |    | 0298 | 下図参照    | スコープ設定 — FIXエッジ —                                 |
|      |    |      |         | No.4:0.03 - 1.60の設定                               |
|      |    | 0299 | 下図参照    | スコープ設定 — FIXエッジ —                                 |
|      |    |      |         | No.4:1.60 - 2.00の設定                               |
|      |    | 0300 | 下図参照    | スコープ設定 — FIXエッジ —                                 |
|      |    | 0001 | 工网分网    | N0.4・2.00-6.00の設定                                 |
|      |    | 0301 | 下凶参照    | スコーフ設定 FIXエッシー<br> No.4:6.00 - 8.00の設定            |
|      |    | 0302 | 下図参照    | スコープ設定 — FIXエッジ —                                 |
|      |    |      |         | No.4:8.00 - 11.00の設定                              |
|      |    | 0303 | 下図参照    | スコープ設定 — FIXエッジ —                                 |
|      |    |      |         | No.4:11.00 - 15.00の設定                             |
|      |    | 0304 | ト図参照    | 人コーフ設定 — FIXエッジ —                                 |
|      |    | 0205 | 下回去四    | 10.4 13.00 - 20.00の反応                             |
|      |    | 0305 | 下凶参照    | スコーフ設定 — FIXエッシー<br> No 4:20 00 - 22 00の設定        |
|      |    | 0306 | 下図参照    | スコープ設定 — FIX T ッジ —                               |
|      |    |      | 1 - 2 / | No.4:22.00 - 26.00の設定                             |
|      | ĺ  | 0307 | 下図参照    | スコープ設定 — FIXエッジ —                                 |
|      |    |      |         | No.4:26.00 - 30.00の設定                             |
|      |    | 0308 | 下図参照    | スコープ設定 — FIXエッジ —                                 |
|      |    |      |         | No.4:30.00-45.00の設定                               |
|      |    | 0308 | 下凶参照    | 人」  - ノ設定    FIXエッシー                              |
| 07*  | 00 |      | D2分昭    | 10.1 45.00-00.0000000000000000000000000000000     |
| E /  | 00 |      | F.092m  | ベイントンムヘコーンの山川波ルノーン                                |
|      |    |      |         | (コマンド・27 10)と スペクトラムスコープ                          |
|      |    |      |         | (コマンド・ビノトの)に、スペントンムスコーン<br>の波形データ出力の設定(コマンド・2711) |
|      |    |      |         | が の N の と き に 転 送 さ れ ま す 。                       |
|      | 14 |      | P.4参照   | スペクトラムスコープのモード設定                                  |
|      | 15 |      | P.4参照   | スペクトラムスコープのSPAN設定                                 |
|      |    |      |         | ※センターモード、SCROLL-Cモード時                             |
|      | 16 |      | P.4参照   | スコープ設定 — FIXエッジの設定                                |
|      |    |      |         | ※FIX(固定)モード、SCROLL-Fモード時                          |
|      | 20 |      | 00/01   | マーカー位置の設定                                         |
|      |    |      |         | *FIX(固定)モード、スクロール(SCROLL-C、                       |
|      |    |      |         | SCROLL-F)モード時                                     |
|      |    |      |         | ※00=フィルターセンター、                                    |
|      |    |      |         | 01=キャリアポイント                                       |

◇コマンドフォーマットの追加/変更

# スコープ設定 — FIXエッジ周波数の設定 コマンド: 1A 05 0182~0217

1A 05 0298~0309

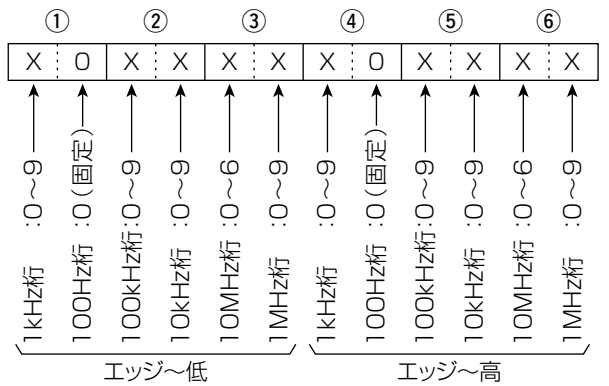

スペクトラムスコープの出力波形データ コマンド:2700 スペクトラムスコープの波形データを無線機から出力します。

- ① MAIN/SUBデータ:00=MAIN、01=SUB
- ② 分割番号(NOW) :01~15

③ 分割番号(MAX) :01=LAN、15=USB

- ◎[USB 1]ポートから出力する場合は、データを15分割し て出力します。
- ◎ [LAN] ポートから出力する場合は、データが一括で出力されます。
  - ※分割番号(NOW)とは、分割したうちの何番目かを指します。 分割番号(MAX)とは、分割総数を指します。
    - 例)15分割中の5分割目を送信する場合、分割番号(NOW) は5、分割番号(MAX)は15となります。
- ◎[USB 1]ポートから出力する場合は、分割番号(NOW)が1番目のデータには、波形データ(⑦)を乗せません。
   2番目以降のデータは、MAIN/SUBデータ(①)、分割番号(NOW)(②)、分割番号(MAX)(③)、波形データ(⑦)を乗せます。

④ 表示モード
 :00=CENTER(センター)モード、
 01=FIX(固定)モード、
 02=スクロール(SCROLL-C)モード、
 03=スクロール(SCROLL-F)モード

- ⑤ 波形情報 表示モードによって波形情報が異なります。 ◎センターモードの場合 :センター周波数+スパン ※運用周波数データ(補足説明書のP.12) ※スペクトラムスコープのSPANの設定(センターモード、ス クロール(SCROLL-C)モード時) (次ページの②~⑥参照) ◎FIX(固定)モード、スクロール(SCROLL-C、SCROLL-F) モードの場合 :下限周波数+上限周波数 x:x|x:x|x:x|x:o|x:x|x:x|x:x|x:x|x:x|o:o 倒 EN EN 0 0 0 0 0 0 0 0  $\times$   $\square$  0 0 0 0 0 0 0 0  $\square$   $\square$ 00 Ο Ο  $\bigcirc \bigcirc$ Ο -Izkfi: 00KHZ約 00KHZ約 10MHZ約 10MHZ約 10HZ約 10HZ約 10HZ約 10HZ約 10HZ約 古朽 KTZ档 00HZ档 00KHZ档 Ĥ HMOO OHz析 Ϊ HOO OOK N H H 44 Ż バンドエッジ周波数(下限) バンドエッジ周波数(上限) ★スクロール(SCROLL-C、SCROLL-F)モードで、 下限周波数がマイナスの値のときは、1GHz桁部 分が[F]になる
- ⑥ Out of Range : 00 =レンジ範囲内、 01=レンジ範囲外
  - \*Out of Rangeの場合は、波形がないため、波形データ(⑦)は 乗せません。
- ⑦ 波形データ : 0~200=データ範囲、
   689 =データ長

◇コマンドフォーマットの追加/変更

# スペクトラムスコープのモード設定 コマンド:27 14

| Х            | Х           | Х                         | Х                            |                                         |
|--------------|-------------|---------------------------|------------------------------|-----------------------------------------|
| 00:N<br>01:S | MAIN<br>SUB | 00:<br>01:1<br>02:<br>03: | センタ<br>FIX(固<br>SCRC<br>SCRC | 'ーモード<br>国定)モード<br>DLL-Cモード<br>DLL-Fモード |

# スペクトラムスコープの SPAN設定

# (センターモード、スクロール(SCROLL-C)モード時) コマンド:27 15

| 1 2      | ) (3)                                             | 4 5                                   | 6                                                                                                | SPAN   | (kHz) |
|----------|---------------------------------------------------|---------------------------------------|--------------------------------------------------------------------------------------------------|--------|-------|
| XXO      | o x x x                                           | xxoo                                  | 00                                                                                               | 2500   | 2.5   |
| <b>1</b> | $\uparrow$ $\uparrow$ $\uparrow$ $\dot{\uparrow}$ | $\uparrow \uparrow \uparrow \uparrow$ | $\uparrow$                                                                                       | 5000   | 5     |
|          | L L                                               | المن                                  |                                                                                                  | 10000  | 10    |
| 01:SUB ⊞ | بآ بن ا د                                         | м́м́ЩЩ                                | REE                                                                                              | 25000  | 25    |
|          | ரில் ம் -                                         | 、う値低                                  | )<br>E<br>E<br>E<br>E<br>E<br>E<br>E<br>E<br>E<br>E<br>E<br>E<br>E<br>E<br>E<br>E<br>E<br>E<br>E | 50000  | 50    |
| 00       | 0000                                              | 0000                                  |                                                                                                  | 100000 | 100   |
|          |                                                   | 동미껸                                   | 羟                                                                                                | 250000 | 250   |
| 松.       |                                                   |                                       | цбт<br>ГСТ                                                                                       | 500000 | 500   |
|          |                                                   |                                       |                                                                                                  |        |       |

# スコープ設定 — FIXエッジの設定

(FIX(固定)モード、スクロール(SCROLL-F)モード時) コマンド: **27 16** 

| Х    | Х        | Х  | į | Х  |    |     |   |
|------|----------|----|---|----|----|-----|---|
|      | <b>↑</b> |    | 1 |    |    |     |   |
| 00:1 | /AIN     | 01 | F | XI | ッジ | No. | 1 |
| 01:5 | SUB      | 02 | F | XI | ッジ | No. | 2 |
|      |          | 03 | F | XI | ッジ | No. | З |
|      |          | 04 | F | XI | ッジ | No. | 4 |

# スペクトラムスコープのFIXエッジ周波数の設定 コマンド: **27 1E**

| 1                                                      | 2             | 3          | 4                                               | (5)            | 6             | 7                                   | 8           | 9  | 10 | (1)            | 12                                |
|--------------------------------------------------------|---------------|------------|-------------------------------------------------|----------------|---------------|-------------------------------------|-------------|----|----|----------------|-----------------------------------|
| XX                                                     | XX            | XX         | XX                                              | ХХ             | XX            | 00                                  | XX          | XX | XX | XX             | 0:0                               |
| ANT区分(周波数範囲)—>                                         | エッジ番号 :01~04→ | 「1Hz桁 :0~0 | 1 KHz桁 :0~9 → 1 100Hz桁 :0~9 → 1 100Hz桁 :0~9 → 1 | 100kHz桥 :0~9 → | 10MHz朽 :0~6 → | 1GHz桥 :0(固定) →  <br>100MHz桥:0(固定) → | 「10Hz析」:0~9 |    |    | 10MHzff :0~6 → | [16Hz桁 :0(固定)→]<br>100MHz桁:0(固定)→ |
| ハントエッン周波致(下限) ハントエッン周波致(上限) ※100日76以下の3 わけ 無担(エラーにしたい) |               |            |                                                 |                |               |                                     |             |    |    |                |                                   |
| ※ 100円211」以下のハフルは、無悦(エノーにしない)                          |               |            |                                                 |                |               |                                     |             |    |    |                |                                   |

# ① ANT区分(周波数範囲)

10

| データ | ANT区分(周波数範囲)(MHz) |
|-----|-------------------|
| 01  | 0.03~ 1.60        |
| 02  | 1.60~ 2.00        |
| 03  | 2.00~ 6.00        |
| 04  | 6.00~ 8.00        |
| 05  | 8.00~11.00        |
| 06  | 11.00~15.00       |
| 07  | 15.00~20.00       |
| 08  | 20.00~22.00       |
| 09  | 22.00~26.00       |
| 10  | 26.00~30.00       |
| 11  | 30.00~45.00       |
| 12  | 45.00~60.00       |

② エッジ番号:01=1、02=2、03=3、04=4

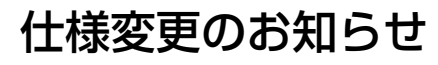

IC-7610/IC-7610M Version 1.10

仕様変更に伴い、下記のように本製品の機能が変更になりました。

アップデートファイル(Version 1.10)を使用することで、以下の内容に本製品が更新されます。 なお、ファームアップのしかたとファームウェアバージョンの確認方法は、取扱説明書「16章 ファームアップ」を事前に必ずお読 みください。

重要! ファームアップする前に、メモリーチャンネルの内容やフィルター設定情報などをSDカード、またはUSBメモリーにバックアップしてください。 ファームアップすると、無線機本体を初期化(リセット)して、登録されている情報がすべて消去されます。

ノアームアップ9ると、無線機本体を初期化(リセット)して、登録されている情報か9へて消去されま9

# 変更 デジタルIFフィルターの初期設定値

通過帯域幅(SSB-DATAモード: FIL1~FIL3)の初期設定 が変更になりました。

| 運用モード    | 初期設定          | 設定範囲(ステップ幅)                                              |
|----------|---------------|----------------------------------------------------------|
|          | FIL1 (3.0kHz) |                                                          |
| SSB-DATA | FIL2 (1.2kHz) | $50HZ \sim 500HZ (50HZ)/$<br>$600Hz \sim 3.6kHz (100Hz)$ |
|          | FIL3 (500Hz)  |                                                          |

※操作方法は、取扱説明書「■デジタルIFフィルターの通過 帯域幅選択(P.4-5)をご覧ください。

# <u>変更</u>「セット」画面の設定項目

「セット」画面の「トーンコントロール」項目が「トーンコント ロール/送信帯域幅」項目に変更になりました。

|                     | セット      | 1/1 |
|---------------------|----------|-----|
| レーンコントロール<br>/送信帯域幅 | SD SDカード |     |
| 🔆 機能設定              | USBメモリー  |     |
| 外部端子                | etc. その他 |     |
| 日本ネットワーク            |          |     |
| ディスプレイ設定            |          |     |
| 時間設定                |          | IJ  |

※取扱説明書に記載する操作の略記についても、

(MENU) ≫ SET > トーンコントロール/送信帯域幅 に読み替えてください。

# 追加 SSB-DATAモードの送信帯域幅設定

(MENU) >> SET > トーンコントロール/送信帯域幅 >
 送信 > SSB-D

SSB-DATAモードの送信帯域幅設定が追加されました。

送信帯域幅

#### (初期設定: **300 - 2700**)

送信帯域幅の低域と高域をそれぞれ設定します。

選択肢:低域 100、200、300、500(Hz)
高域 2500、2700、2800、2900(Hz)

#### 追加 「USB接続時入力禁止時間」の設定

(MENU) ≫ SET > 外部端子 > USB SEND/キーイング

セットモードの「外部端子」画面にある「USB SEND/キーイング」項目に「USB接続時入力禁止時間」の設定が追加されました。

# USB接続時入力禁止時間 (初期設定:ON)

以下の状態で、SEND信号やキーイング信号の意図しない 送信を防止する設定です。

◎USBケーブルでパソコンと本製品を接続したとき

◎USBケーブルでパソコンと本製品を接続した状態で、パソ コンを起動したり、ほかのUSB接続機器をパソコンに抜き 差ししたりしたとき

◎本製品のUSB仮想COMポートと通信が確立したとき

- OFF : 接続してすぐに、SEND信号やキーイング信号の送
   出動作を有効にする
- ON : 接続して数秒間、SEND信号やキーイング信号の送
   出動作を無効にして、意図しない送信を防止する
- ※設定を「OFF」に変更する場合は、USBドライバーを更新 してから、意図しない送信が起こらないことを確認してくだ さい。

# <u>追加</u>「設定セーブバージョン」の設定

MENU ≫ SET > SDカード

MENU ≫ SET > USBメモリー

セットモードの「SDカード」画面、または「USBメモリー」画面に「設定セーブバージョン」項目が追加されました。

# **設定セーブバージョン** (初期設定:**現行バージョン**)

SD カード、または USB メモリーに保存する設定ファイルの 形式を設定します。

※括弧内の数字は、ファームウェアバージョンを意味します。

- 現行バージョン:設定データを現行のファームウェアバージョン形式で保存する
- 旧バージョン(X.XX-X.XX)
   : 括弧内のファームウェアバージョン形式 で保存する

# ご注意

- ◎ 旧バージョン形式で設定を保存したときは、新しいファーム ウェアバージョンで追加された設定は保存されません。
- ◎ 現行バージョン形式で保存された設定データは、旧ファーム ウェアバージョンの IC-7610 で読み込みできません。

# 変更 CI-Vコマンド(補足説明書)

追加された下記のコマンドについては、アイコムホームペー ジに掲載の補足説明書をご覧ください。 ◎29 : MAINバンドとSUBバンドの指定 ◎1A 05 0296 : SSB-D TBW (送信帯域幅)の設定 ◎1A 05 0297 : USB接続時入力禁止時間の設定 ◎1A 0A : OVF Indicatorの読み込み